# Le lien de connexion à la plateforme Sporteef de INFBB : https://ffbb.sporteef.com/

| $\leftrightarrow$ $\rightarrow$ C $$ ffbb.sporteef | f.com/Directory/Home.aspx?idPageData=8275296259                                                                                                    | Q \$ |
|----------------------------------------------------|----------------------------------------------------------------------------------------------------|------|
| Me connecter                                       | NFBB                                                                                                    |      |
| Accueil                                            | Retour                                                                                                    |      |
|                                                    | Bienvenue                                                                                                    | _    |
|                                                    | Cliquez sur le bouton<br><b>« Je crée un compte »</b><br>si vous ne vous êtes jamais<br>connecté et que vous ne possédez<br>pas de compte                                                                                                    |      |
|                                                    | Formations à la une                                                                                                    |      |
|                                                    | Chineles 5x5 - Roles et foriculors<br>des Marqueurs<br>Elearning minute(s) Franças<br>Chineles 5x5 - Regel des 12<br>Secondes<br>Elearning minute(s) Franças<br>Chineles 5x5 - Regel des 12<br>Secondes<br>Elearning minute(s) Franças<br>Chineles 5x5 - Regel des 12<br>Secondes<br>Elearning minute(s) Franças |      |
|                                                    | VOIR PLUS 🕀                                                                                                    |      |

#### Si vous ne possédez pas un compte, la page suivante va apparaître :

| $\leftrightarrow$ $\rightarrow$ C $$ infbb.sporteef.com | /Directory/Login/SignUpPage.aspx                                                                                                    |                                                                                                    | •• @ ☆ |
|---------------------------------------------------------|----------------------------------------------------------------------------------------------------|----------------------------------------------------------------------------------------------------|--------|
|                                                         | €<br>INFB                                                                                                    |                                                                                                    |        |
| V                                                       | reuillez saisir vos coordonnées dans le formulaire ci-dessous.         liquez sur le bouton 'Enregistrer' pour soumettre votre demande.         Langue de préférence         v         identifiant *         Civilité *         Civilité *         Prénom *         Téléphone fixe         * Propriété obligatoire         Retour       Enregistrer         Cionformément à la loi informatique et libertés du 6 Mars 1978 (art. 27), vous disposez d'u | Renseignez tous les champs<br>obligatoires, ensuite<br>cliquez sur « Enregistrer »   Email •   Mot de passe •    Mot de passe •    Date de naissance •    ()((mm/aaaa))   ()/mn/aaaa)   ()/mn/aaaa)   ()/mn/aaaa)   ()/mn/aaaa) |        |

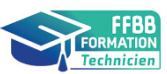

#### L'exemple :

| Veuillez saisir vos coordonnées dans le formulaire ci-dessous.    |   | Il est fortement conseillé de composer votre identifiant sous forme de votre nom et prénom, sans espace et sans accents. |  |  |
|-------------------------------------------------------------------|---|----------------------------------------------------------------------------------------------------|--|--|
| Cliquez sur le bouton 'Enregistrer' pour soumettre votre demande. |   | Exemple : Nom.Prénom                                                                                                    |  |  |
| Langue de préférence                                              |   | Fmail 🗶                                                                                                    |  |  |
| Français                                                          | - | votre_adresse_mail@mail.com                                                                                              |  |  |
| Identifiant <u>*</u>                                              |   | Mot de passe <u>*</u>                                                                                                    |  |  |
| Nom.Prenom                                                        |   |                                                                                                    |  |  |
| Civilité <u>*</u>                                                 |   | Nom <u>*</u>                                                                                                    |  |  |
| Madame                                                            | - | Nom                                                                                                    |  |  |
| Prénom <u>*</u>                                                   |   | Date de naissance <u>*</u> (jj/ <u>mm/aaaa</u> )                                                                         |  |  |
| Prénom                                                            |   | 07/05/1995                                                                                                    |  |  |
| Téléphone fixe                                                    |   | Téléphone portable                                                                                                    |  |  |
| 01 XX XX XX XX                                                    |   | +33 XX XX XX XX XX                                                                                                    |  |  |
|                                                                   |   |                                                                                                    |  |  |

#### \* Propriété obligatoire

Retour Enregistrer

Conformément à la loi informatique et libertés du 6 Mars 1978 (art. 27), vous disposez d'un droit d'accès et de rectification des données vous concernant.

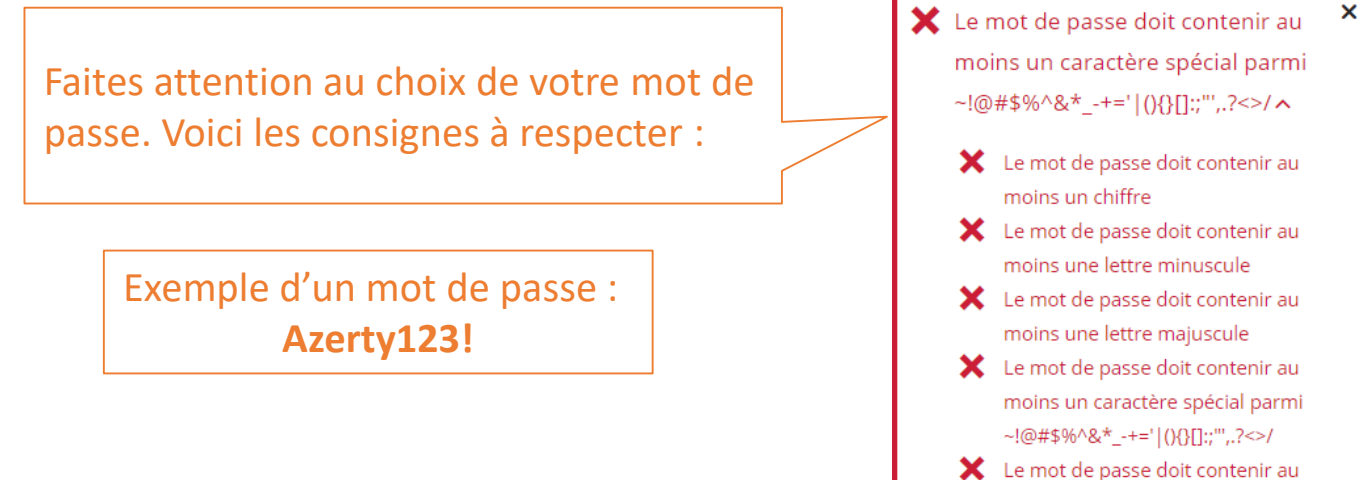

Le mot de passe doit contenir au moins 7 caractère(s) et ne doit pas dépasser 50 caractères

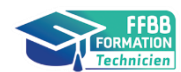

Une fois que toutes les informations sont renseignées, vous allez recevoir un mail sur l'adresse fournie.

Pour compléter votre création de compte, veuillez suivre les instructions fournies dans ce mail.

|                                                                           | INFBB                                                                                                    |                                     |  |  |
|---------------------------------------------------------------------------|----------------------------------------------------------------------------------------------------|-------------------------------------|--|--|
|                                                                           |                                                                                                    | ✔ Votre demande a été enregistrée → |  |  |
| Nous vous avons envoyé un ma<br>Pour compléter votre création             | il à l'adresse que vous avez saisie.<br>le compte, veuillez suivre les instructions fournies dans ce mail.      |                                     |  |  |
| Bien cordialement.                                                        | Si vous cliquez sur « Retour », vous serez redirig                                                              | gé vers la page de connexion        |  |  |
| Sporteef. Mais avant de vous y connecter, il faut ouvrir votre messagerie |                                                                                                    |                                     |  |  |
| Retour                                                                    | valider votre compte.                                                                                           |                                     |  |  |
| Conformément à la loi informa                                             | ique et libertés du 6 Mars 1978 (art. 27), vous disposez d'un droit d'accès et de rectification des données voi | us concernant.                      |  |  |

# Cliquez sur le lien indiqué dans le mail pour compléter la demande de création de votre compte :

#### INFBB - Confirmation de demande de création de compte

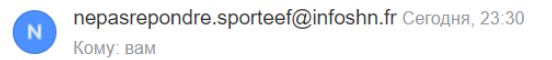

A BI 🖄 …

Nous vous remercions de votre demande de création de compte.

Afin de compléter la procédure, veuillez cliquer sur le lien suivant : <u>https://infbb.sporteef.com/Directory/Login/ActivateNewUser.aspx?</u> UserName=Nom.Prénom&ApplicationId=98304&ConfirmationCode=MufpRxNb9VU6Nus%252fP7alLGV8az3EUdLWDTfx096Wfrl%253d

Une fois que votre compte est activé, vous pouvez vous connecter et modifier vos données personnelles.

Cordialement,

L'équipe de l'INFBB

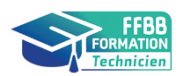

Une fois que vous avez cliqué sur le lien dans le mail, vous serez redirigé sur la page d'accueil Sporteef :

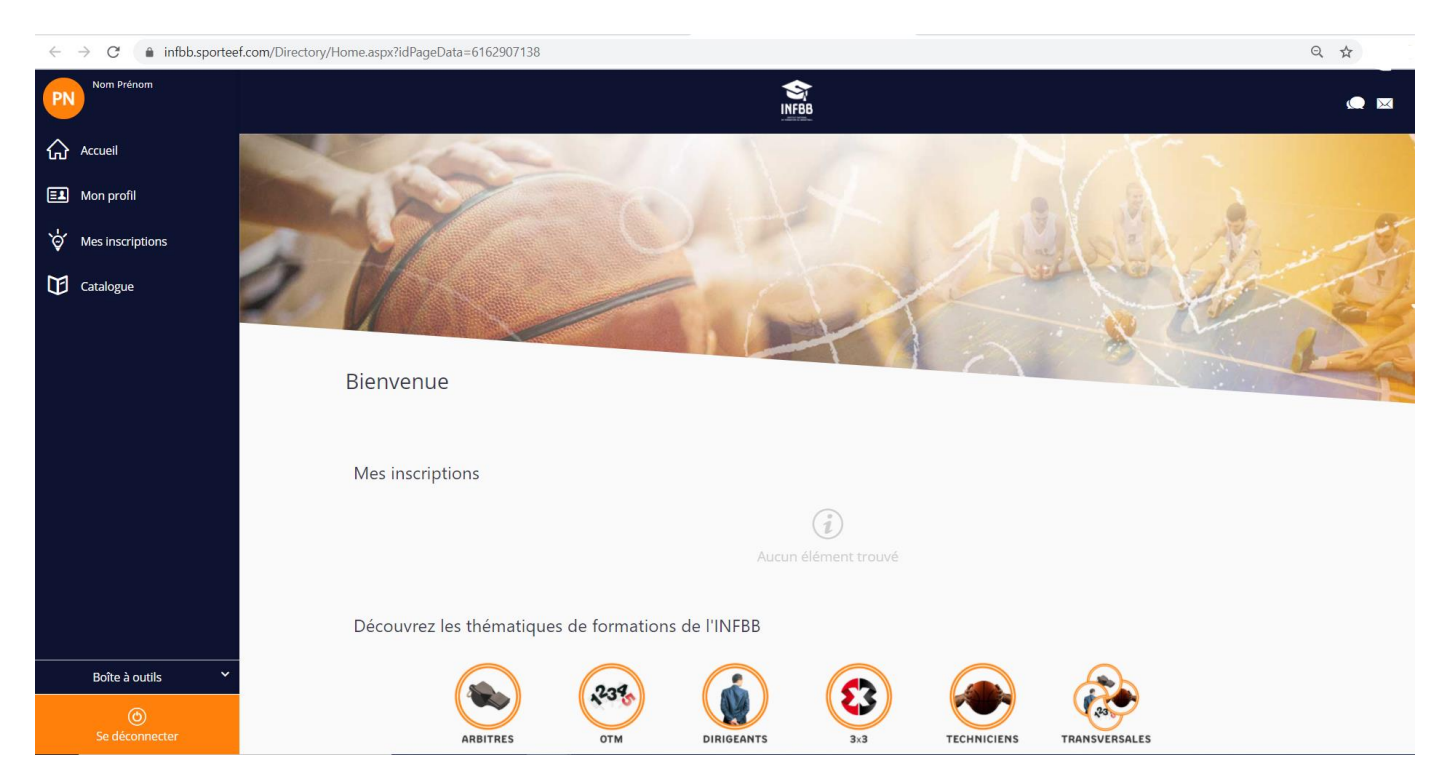

# Félicitations ! Vous avez dès à présent votre compte Sporteef.

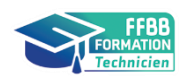